# Enable buy now button to Marketplace listing

#### Note

In order to enable Buy Now feature on Mobile App, you will need to configure "PayPal Client ID" and "PayPal Secret" through AdminCP >> Apps >> Installed >> Mobile Api >> Settings

This article explains how you can enable the 'Buy Now' button on the product listing where users can click on the button and proceed with the payment.

To activate this function for the marketplace, here are the steps you need to follow:

- The item's owner must has permission to sell listing on Marketplace
- Seller's PayPal Email is a must have component in "Account Settings" section
- Enable Instant Payment

#### The item's owner must has permission to sell listing on Marketplace

· You can configure permissions In Admin CP> Apps> Marketplace, choose a group of user that you want to allow sell listing

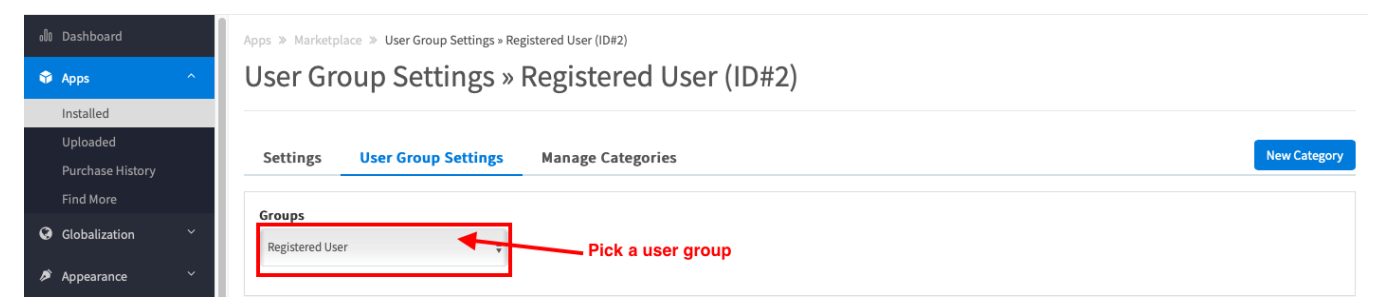

· Next, search the setting "Can sell items on the Marketplace " and set it to Yes

| 😚 Apps           | ^ | ¢ 0                                                                                                    |     |
|------------------|---|----------------------------------------------------------------------------------------------------|-----|
| Installed        |   |                                                                                                    |     |
| Uploaded         |   | £ 0                                                                                                    |     |
| Purchase History |   |                                                                                                    |     |
| Find More        |   |                                                                                                    |     |
| Globalization    | ~ | After the user has purchased a sponsored space, should the item be published right away?<br>If set to No, the admin will have to approve each new purchased sponsored item space before it is shown in the site. | NO  |
| 🔎 Appearance     | ~ |                                                                                                    |     |
| Ø Members        | ~ | Can sell items on the marketplace?                                                                                                    | YES |
| Settings         | ~ | Can members of this user group enable/disable Activity Point payment on the marketplace? default is Disabled.                                                                                                    | YES |
| ✤ Maintenance    | ~ |                                                                                                    |     |

#### Seller's PayPal Email is a must have component in "Account Settings" section

• From drop-down button next to avatar photo, click on **Privacy setting** and select **Account setting** section. Paypal email and Merchant ID are required to be filled in under **PAYMENT METHODS** block

| SWINGERS                 | Search                                             | Q                              | හු ල ද 🔕 🧕                          |
|--------------------------|----------------------------------------------------|--------------------------------|-------------------------------------|
| Account Settings Privacy | Settings Profile Menu Settings                     |                                |                                     |
|                          | 2                                                  |                                | ADMIN<br>Administrator              |
| Account Set              | tings                                              |                                | 🔒 Login as Page                     |
| *Full Name:              | *Username:                                         | *Email Address:                | Account Settings                    |
| Admin                    | admin                                              | linhlm@younetgroup.com         | Anage Friends                       |
|                          | 0 out of 3 user name chang                         | es.                            | Privacy Settings                    |
| Primary Language         | Time Zone                                          | Preferred Currency             | <ul> <li>Activity Points</li> </ul> |
| English (US)             | ¢ Pacific/Pago_Pago (0                             | SMT -11:00) 💌 Select:          | 🗘 💋 Manage Hidden                   |
|                          |                                                    | Show prices and make purchases | s in this currency.                 |
| Save                     |                                                    |                                | Logout                              |
| *Required Fields         |                                                    |                                |                                     |
|                          |                                                    |                                |                                     |
| PAYMENT METHODS          | <b>3</b> Set up Payment m                          | ethod                          |                                     |
| PayPal                   |                                                    |                                |                                     |
| test                     |                                                    |                                |                                     |
| PayPal Email             | Merchant ID                                        |                                |                                     |
|                          |                                                    |                                |                                     |
| The email that represent | s your PayPal account. The encrypted ID of your Pa | yPal account.                  | Chat —                              |

## **Enable Instant Payment**

• When you create a listing, don't forget to enable the **Instant Payment** to yes, or you can edit by clicking on the gear icon on a specific Listing Item > choose Edit listing> Enable Instant Payment

| ۲ |
|---|
|   |
|   |
|   |
|   |
|   |

Now you already finished steps to add Buynow button to Marketplace listing. This is how it will look in the storefront.

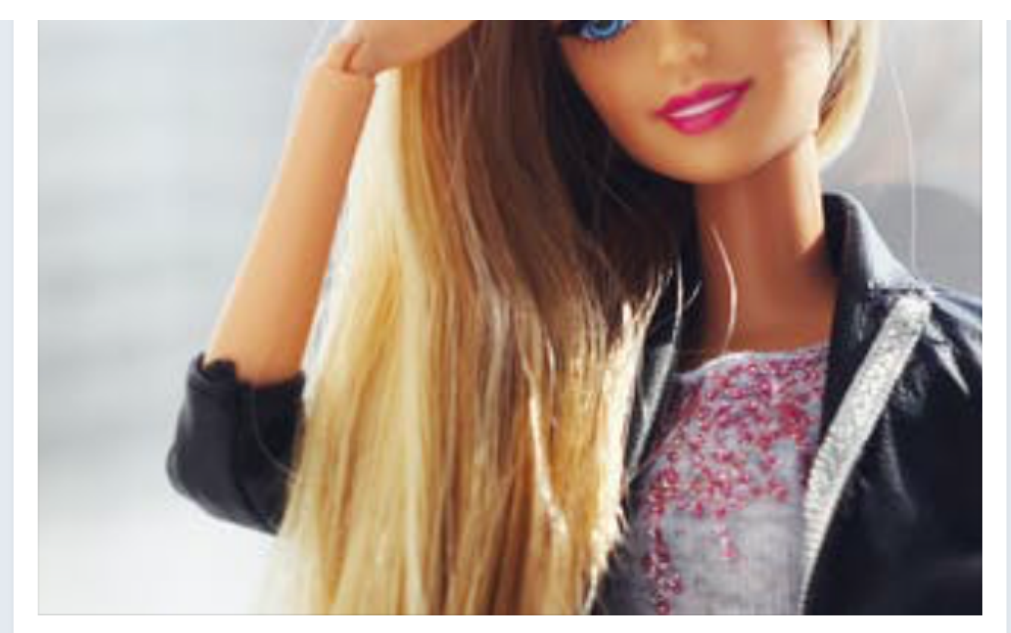

## \$1.00 USD

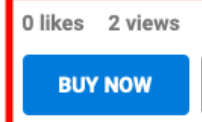

& Contact Seller

By Amy123 Posted On 3 minutes ago

Ô

### More From Seller

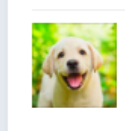

Puppy \$ 1.00 USD 2 views